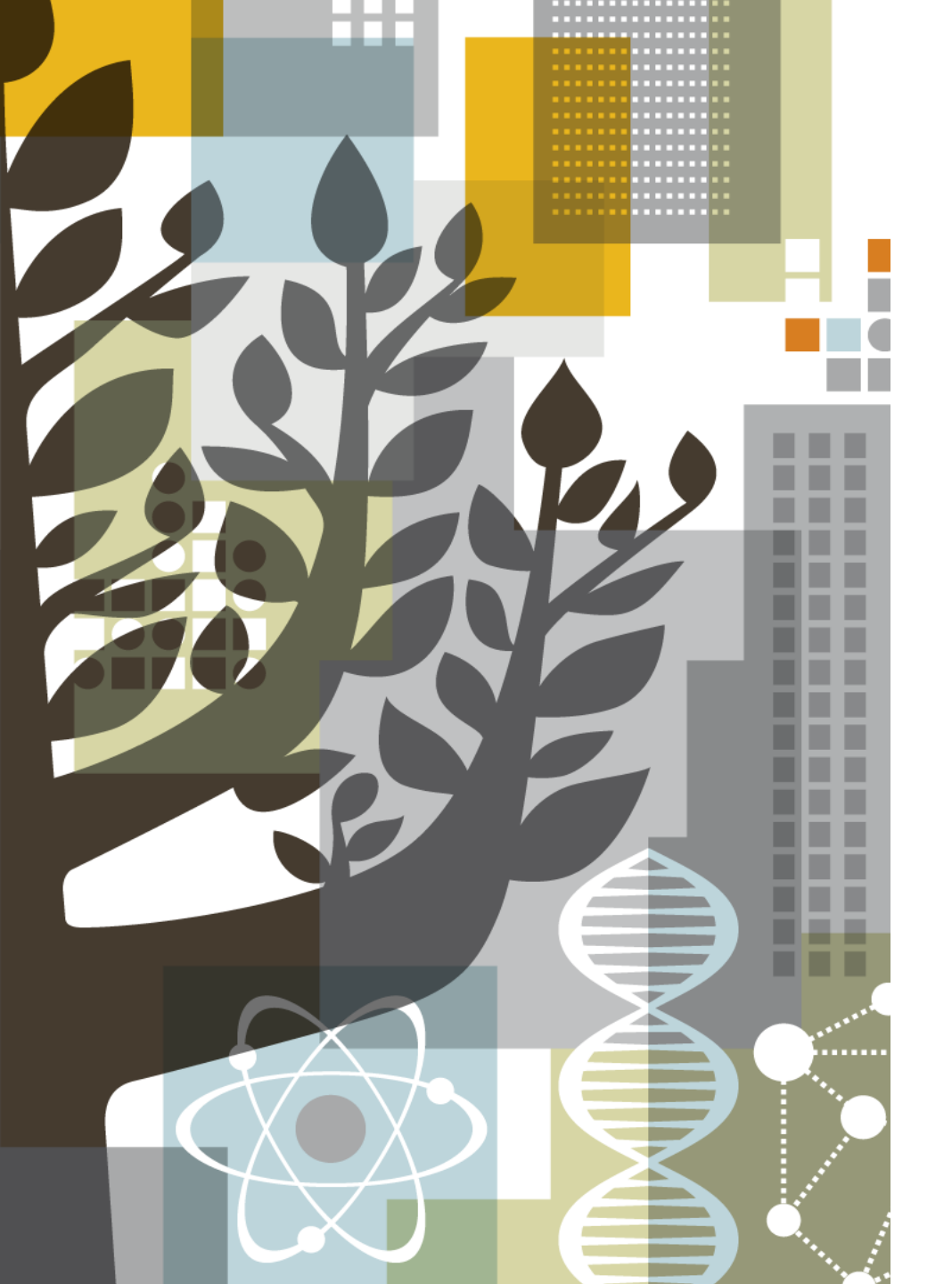

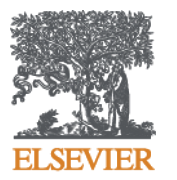

### **Embase**

### Base de dados Biomédicos da Elsevier

### Agenda do dia

- I. O que é Embase;
- II. Definição de Busca: Formulários, Busca por Medicamentos, Dispositivos e Doenças;
- III. Indexação de termos: Emtree e suas aplicações;
- IV. Revisão Sistemática, Busca PICO e PV Wizard;
- V. Gerenciamento de Alertas, Email, Exportação de dados e Filtros;
- VI. Usando operadores booleanos, termos de proximidades e curingas.

- EMBASE é a maior base de dados disponível atualmente de informações biomédicas e farmacológicas; serve para revisões sistemáticas, etc.
- Inclui todo o conteúdo da base Medline e mais de 2.900 revistas exclusivas que não estão no Medline (sem duplicações);
- Inclui mais de 2,3 milhões de resumos de artigos de conferência desde 2009 (+ de 7000 conferências);
- Thesaurus EMTREE com + de 73.000 termos indexados (31.000 para compostos químicos e fármacos); também utiliza MeSH (de Medline)
- Atualização: diária Todo o processo de indexação leva em média duas semanas desde a chegada da revista.
- Mais de 1,5 milhões de artigos adicionados anualmente, com uma média de 6.000 por dia

### Perfil dos usuários de Embase

#### \* Medicina baseada em evidências

Ajudamos os clientes a acelerar as decisões clínicas baseadas em evidências e melhorar os resultados dos pacientes, aumentando a descoberta de evidências biomédicas e fornecendo informações biomédicas abrangentes e atualizadas.

#### Farmacovigilância

Ajudamos os clientes a melhorar o monitoramento de literatura sobre eventos adversos com o banco de dados de literatura biomédica mais abrangente do mundo.

#### Desenvolvimento de dispositivos médicos e vigilância pós-comercialização

Apoiamos todas as etapas do desenvolvimento de dispositivos médicos com informações biomédicas de alta qualidade: do conceito e design até a vigilância pós-comercialização.

#### Descoberta e desenvolvimento de medicamentos

Ajudamos você a descobrir relações entre drogas e doenças e interações medicamentosas, fornecendo informações biomédicas críticas para o desenvolvimento, reposicionamento e segurança de medicamentos.

### **Embase** é a melhor ferramenta para recuperar artigos em Ciências Biomédicas e Farmacologia

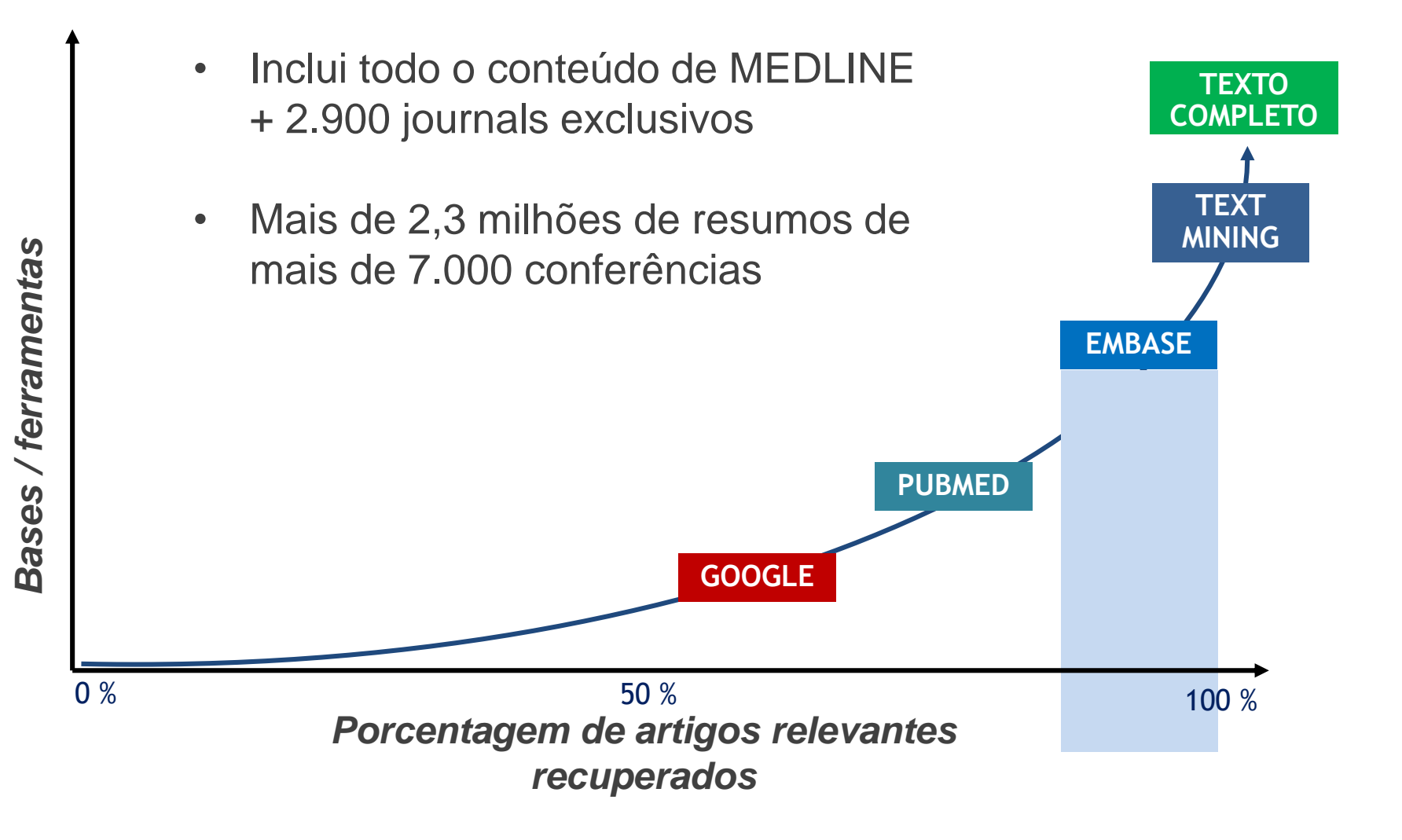

### Grande quantidade de artigos em português

| Idioma    | Embase<br>(por año) * | MEDLINE<br>(por año) * | Exclusivos de<br>Embase |
|-----------|-----------------------|------------------------|-------------------------|
| Inglês ** | 877,186               | 664,207                | 213,000                 |
| Chinês    | 27,861                | 11,523                 | 16,300                  |
| Alemão    | 17,051                | 7,421                  | 9,600                   |
| Francês   | 13,491                | 8,469                  | 5,000                   |
| Espanhol  | 12,582                | 6,839                  | 5,700                   |
| Japonês   | 7,762                 | 5,761                  | 2,000                   |
| Russo     | 6,275                 | 6,094                  | 200                     |
| Português | 4,918                 | 3,560                  | 1,400                   |
| Polonês   | 3,479                 | 1,791                  | 1,700                   |
| Turco     | 3,264                 | 545                    | 2,700                   |
| Italiano  | 2,880                 | 1,522                  | 1,400                   |
| Holandês  | 2,618                 | 899                    | 1,700                   |

\* Valores médios desde abril de 2009 até abril de

\*\* Excluindo resumos de conferências

### **COBERTURA NA ÁREA BIOMÉDICA**

### UMA AMPLA COBERTURA DA LITERATURA BIOMÉDICA REVISADA POR PARES

Pharmacology & Taxicology 12% General Clinical Medicine 11% Genetics, Biochemistry & Molecular Biology 10% Neurology & Behavioral Medicine 8% Microbiology & Infectious Disease 7% Cardiology & Hematology 6% Psychiatry & Mental Health 6% Oncology 5% Healthcare Policy & Management 4% Allergy & Immunology 4% **Pediatrics 4%** Endocrinology & Metabolism 3% Obstetrics & Gynecology 3% Biomedical Engineering & Medical Devices 3% Anesthesiology & Intensive Care 3% Gastroenterology 2% **Respiratory Medicine 2%** Nephrology & Urology 2% Dermatology 2%

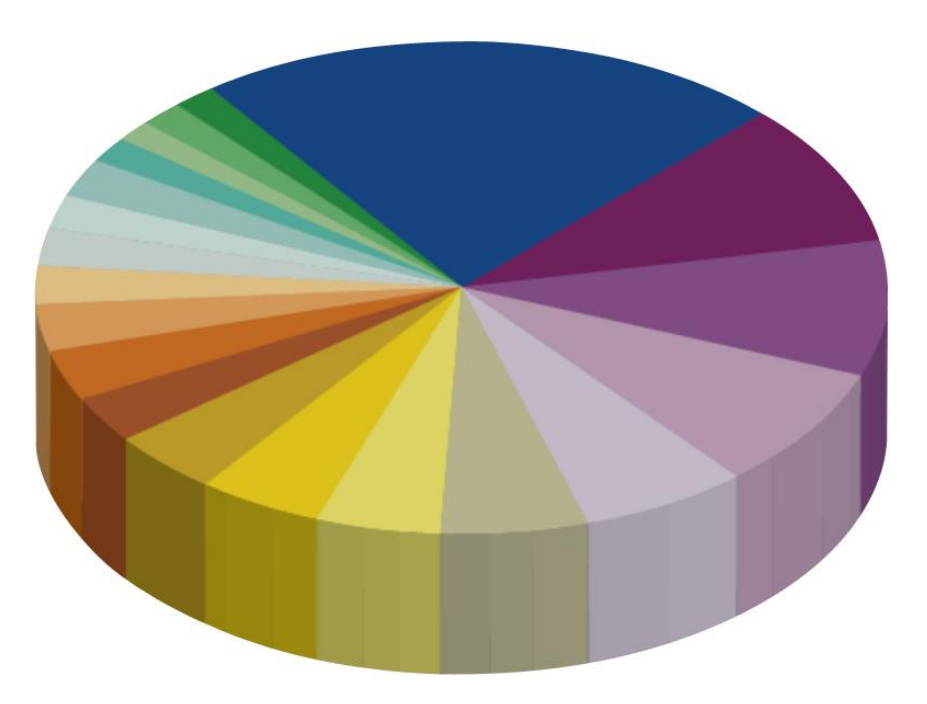

#### Other topics 28%

Including public health, basic biomedical science and topics included from MEDLINE

### THESAURUS EMTREE (EMBASE)

- O thesaurus do Embase (EMTREE) faz a hierarquia a partir de termos principais (mais gerais), relacionando-os a termos mais específicos.
- EMTREE contém termos de explosão e de não-explosão
- Termos de explosão são aqueles termos que ocupam o nível mais alto da hierarquia: são os ramos (Termo Geral).
- Termos de não-explosão são aqueles termos que ocupam o nível mais baixo da hierarquia: metaforicamente, são as folhas de uma árvore (Termo Específico).
- 100% do thesaurus do Medline (Mesh) está coberto no Emtree

### NÚMEROS DO EMTREE

- 73.000 termos (mais de 31.000 para fármacos e compostos químicos).
- Mais de 310.000 sinônimos (mais de 190.000 para fármacos e compostos químicos)
- Mais de 3.000 termos específicos para dispositivos gerais e médicos (por ex., endoscópios, cateteres, próteses)
- Milhares de termos relacionados a procedimentos médicos (por exemplo, endoscopia, cateterismo)
- 64 tópicos para fármacos, incluindo 47 vias de administração
- 4 tópicos para dispositivo médico
- 14 tópicos para patologias

### **TIPOS DE BUSCAS**

- Rápida (Quick Search);
- Avançada (Advanced Search);
- Por medicamento (Drug Search);
- Por doença (Disease Search);
- Por dispositivo médico (Device Search)
- Por paciente, intervenção, entre outros (PICO Search)
- Por medicamento + eventos adversos (PV Wizard)
- Por artigo (Article Search);
- Por termos indexados (*Emtree*);
- Por fonte (Journals);
- Por autores (Authors)

### **BUSCA RÁPIDA (QUICK SEARCH)**

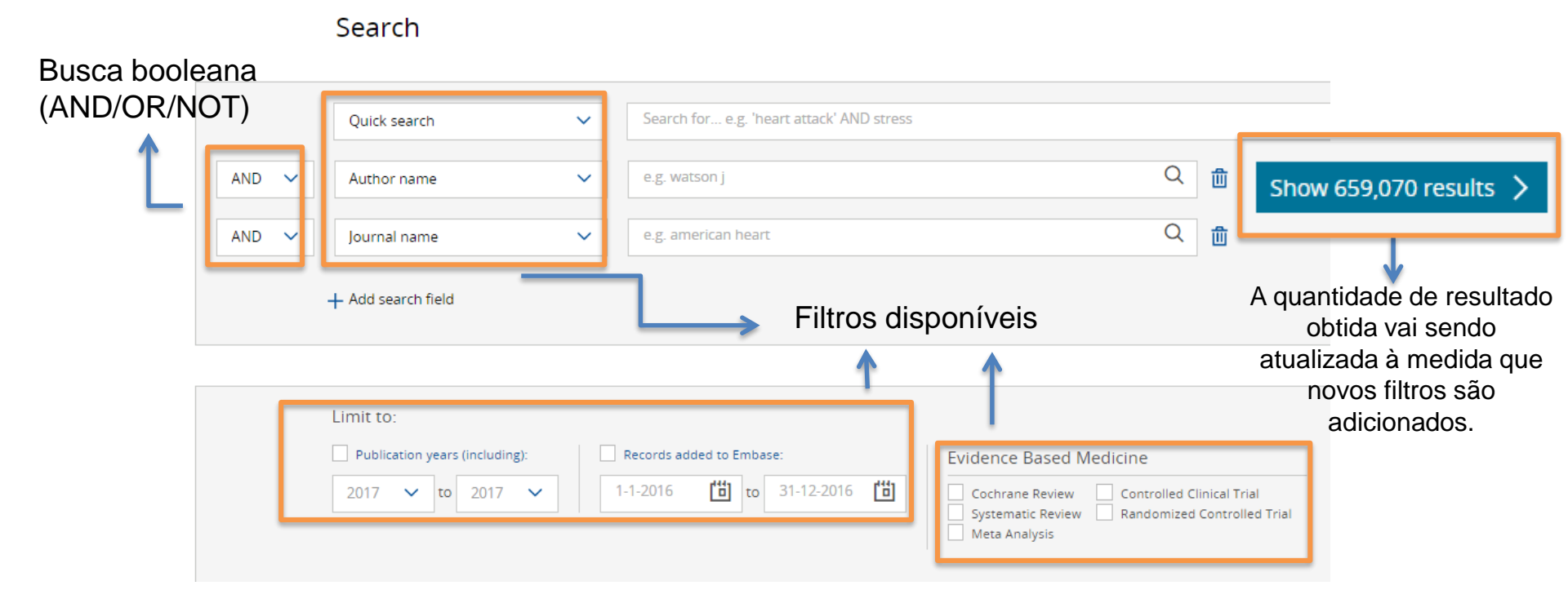

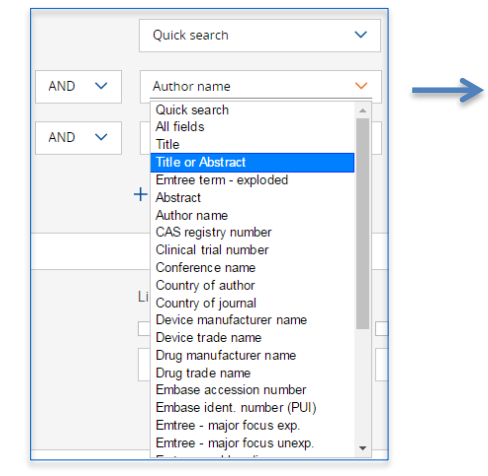

Na busca rápida, você poderá combinar diversos filtros com seu tópico de interesse.

**Por exemplo:** Se quiser identificar publicações de revistas brasileiras sobre câncer de mama, você deverá selecionar *Quick Search* – breast cancer

AND

Country of Journal - Brazil

| Search 🗸      | BUSCA AVANCADA (ADVANCED SEARCH)                                                                                                  |
|---------------|----------------------------------------------------------------------------------------------------|
| PICO          |                                                                                                    |
| Quick         | Advanced Search                                                                                                    |
| Advanced      | e.g. 'cancer gene therapy'/exp OR ((treatment OR therapy) NEAR/5 fluorouracil):ab                                                 |
| Drug<br>Advan | Search > Mapping ^ Date V Sources V Fields V Quick limits V EBM V Pub. types V Languages V Gender V Age V Animal V Search tips V  |
| Disease       | Embase mapping options Clear page selections Collapse                                                                             |
| Device        | Map to preferred term in Emtree     Limit to terms indexed in article as 'major focus'     Search also as free text in all fields |
| Article       | Explode using narrower Emtree terms Search as broadly as possible                                                                 |
|               |                                                                                                    |

A busca avançada contém algumas estratégias de busca diferenciadas:

### Map to preferred term in Emtree O termo favorito do *Emtree* é identificado e buscado como termo indexado.

Para uma busca pelo termo 'breast cancer', encontramos 299.725 artigos:

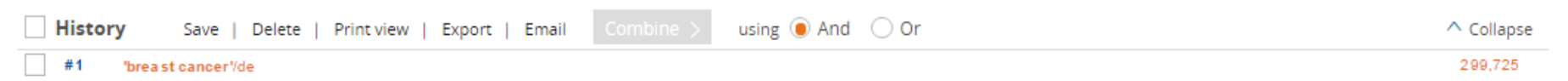

12

| e.g. 'cancer gene therapy'/exp OR ((treatment OR therapy) NEAR/5 fluorouracil):ab                                                                 |                         |                             |                        |                       |               |  |  |  |
|----------------------------------------------------------------------------------------------------|-------------------------|-----------------------------|------------------------|-----------------------|---------------|--|--|--|
| Search > Mapping ^ Date V Sources V                                                                                                    | Fields 🗸 Quick limits 🗸 | EBM 🗸 Pub. types 🗸          | Languages 🗸 🛛 Gender 🗸 | Age 🗸 Animal 🗸        | Search tips 🗸 |  |  |  |
| Embase mapping options                                                                                                    |                         |                             |                        | Clear page selections | Collapse      |  |  |  |
| Map to preferred term In Emtree<br>Search also as free text in all fields<br>Explode using narrower Emtree terms<br>Search as broadly as possible | Limit to terms indexed  | In article as 'major focus' |                        |                       |               |  |  |  |

#### Search also as free text in all fields

O termo é buscado como palavra-chave em todos os campos (não só como termo indexado).

Para uma busca pelo termo 'breast cancer', encontramos 402.845 artigos:

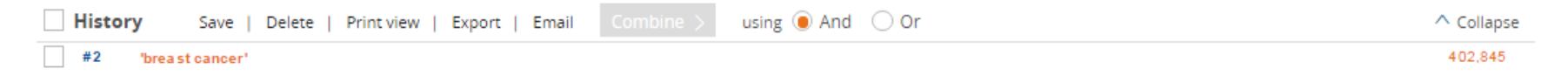

| e.g. 'cancer gene therapy'/exp OR ((treatment OR therapy) NEAR/5 fluorouracil):ab                                                                                                    |                           |                               |                      |                       |               |  |  |
|----------------------------------------------------------------------------------------------------|---------------------------|-------------------------------|----------------------|-----------------------|---------------|--|--|
| Search > Mapping ^ Date < Sources <                                                                                                    | Fields 🗸 🛛 Quick limits 🗸 | EBM 🗸 🛛 Pub. types 🗸          | Languages V Gender V | Age 🗸 Animal 🗸        | Search tips 🗸 |  |  |
| Embase mapping options                                                                                                    |                           |                               |                      | Clear page selections | Collapse      |  |  |
| <ul> <li>Map to preferred term In Emtree</li> <li>Search also as free text In all fields</li> <li>Explode using narrower Emtree terms</li> <li>Search as broadly as possible</li> </ul> | Limit to terms indexed    | l In article as 'major focus' |                      |                       |               |  |  |

### Explode using narrower Emtree terms (combinado automaticamente com Map to preferred term in Emtree)

Mapeia e explora todos os termos favoritos do *Emtree*: o termo favorito e todos seus subtérminos específicos são buscados como término de indexação.

Para uma busca pelo termo 'breast cancer', encontramos 380.656 artigos:

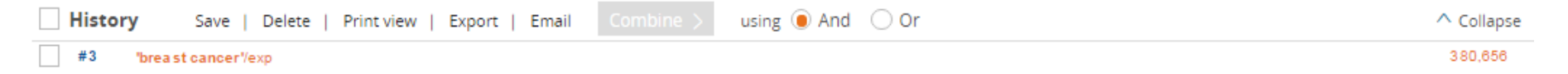

14

| e.g. 'cancer gene therapy'/exp OR ((treatment OR therapy) NEAR/5 fluorouracil):ab                                                                                                    |            |                  |              |                  |             |         |       |                 |               |
|----------------------------------------------------------------------------------------------------|------------|------------------|--------------|------------------|-------------|---------|-------|-----------------|---------------|
| Search > Mapping ^ Date 	 Sources                                                                                                    | ✓ Fields ✓ | Quick limits 🗸   | EBM∨         | Pub. types 🗸     | Languages 🗸 | Gender∨ | Age 🗸 | Animal 🗸        | Search tips 🗸 |
| Embase mapping options                                                                                                    |            |                  |              |                  |             |         | Clear | page selections | Collapse      |
| <ul> <li>Map to preferred term In Emtree</li> <li>Search also as free text in all fields</li> <li>Explode using narrower Emtree terms</li> <li>Search as broadly as possible</li> </ul> | Limit      | to terms indexed | in article i | as 'major focus' |             |         |       |                 |               |

Search as broadly as possible (combinado com todas as outras opções, por ser a opção de busca mais ampla) O termo de pesquisa favorito do *Emtree* é encontrado (explosão) e os sinônimos são pesquisados como palavra-chave em todos os campos.

Para uma busca pelo termo 'breast cancer', encontramos 447.895 artigos:

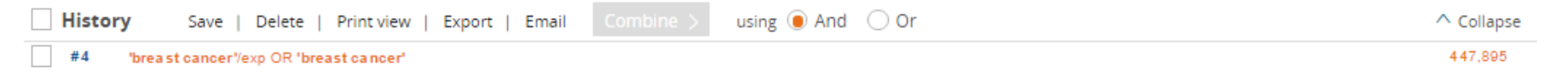

15

| e.g. 'cancer gene therapy'/exp OR ((treatment OR therapy) NEAR/5 fluorouracil):ab                                                                                                    |                           |                               |                      |                       |               |  |  |
|----------------------------------------------------------------------------------------------------|---------------------------|-------------------------------|----------------------|-----------------------|---------------|--|--|
| Search > Mapping ^ Date 	 Sources                                                                                                    | ✓ Fields ✓ Quick limits ✓ | EBM∨ Pub. types∨              | Languages 🗸 Gender 🗸 | Age 🗸 Animal 🗸        | Search tips 🗸 |  |  |
| Embase mapping options                                                                                                    |                           |                               |                      | Clear page selections | Collapse      |  |  |
| <ul> <li>Map to preferred term in Emtree</li> <li>Search also as free text in all fields</li> <li>Explode using narrower Emtree terms</li> <li>Search as broadly as possible</li> </ul> | Limit to terms indexed    | l in article as 'major focus' |                      |                       |               |  |  |

Limit to terms indexed in article as 'major focus' (combinado automaticamente com Map to preferred term in Emtree)

Identifica e busca pelo termo favorito no *Emtree* como termo de indexação: a busca só cobre os registros que têm o termo como tema principal do estudo.

Para uma busca pelo termo 'breast cancer', encontramos 189.170 artigos:

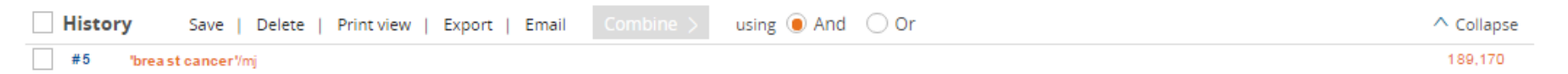

| Search > Mag                                                                                                    | oping 🔨  | Date 🗸 | Sources 🗸 | Fields 🗸 | Quick limits 🗸 | EBM∨ | Pub. types 🗸 | Languages 🗸 | Gender 🗸 | Age∨  | Animal 🗸        | Search tips 🗸 |
|----------------------------------------------------------------------------------------------------|----------|--------|-----------|----------|----------------|------|--------------|-------------|----------|-------|-----------------|---------------|
| mbase mapping                                                                                                    | g optior | IS     |           |          |                |      |              |             |          | Clear | page selections | Collapse      |
| Map to preferred term in Emtree     Limit to terms indexed in article as 'major focus'     Search also as free text in all fields     Explode using narrower Emtree terms     Search as proadly as possible |          |        |           |          |                |      |              |             |          |       |                 |               |

### Alguns exemplos:

| Mapping V Date V So | urces V Fields V Quick limits V EBM Pub. types V EBM V Pub. types V Languages V Gender V Age Animal A     |    |
|---------------------|----------------------------------------------------------------------------------------------------|----|
| Cochrane Review     | Controlled Clinical Trial                                                                                 |    |
| Systematic Review   | Randomized Controlled Trial Animal Cell Animal Model                                                      |    |
| Meta Analysis       | Animal Experiment Animal Tissue                                                                           |    |
|                     |                                                                                                    |    |
|                     | Mapping V Date V Sources V Fields V Quick limits A EBM V Pub. types V Languages V Gender V Age V Animal V |    |
|                     | Humans With abstract Article in Press With molecular sequence number                                      |    |
|                     | Animals Priority journals In Process With clinical trial number                                           | _  |
|                     | Clinical studies Only in English                                                                          | 17 |

|          | Search ∽ B       | rowse  | TIPOS D                                                                   | E BL           | JSCA AVA                                | NÇ          | ADA                                |                                    |
|----------|------------------|--------|---------------------------------------------------------------------------|----------------|-----------------------------------------|-------------|------------------------------------|------------------------------------|
|          | PICO             |        | <b>A)</b>                                                                 | DRU            | IG SEARC                                | СН          |                                    |                                    |
|          | Quick            |        | Drug Search                                                               | F              | iltros específi                         | icos r      | oara busca po                      | r drogas                           |
| РУ       | Advanced         | il):at |                                                                           |                |                                         |             |                                    |                                    |
| ~        | Drug             | 3M Z   | e.g. 'low molecular weight heparin'                                       |                |                                         | utas a Ouis | Inites COMAS Dub turners           | Search tins V                      |
|          | Dise Drug        | search | Embase mapping options                                                    | ources of Drug |                                         | utes o quic | Clear pag                          | e selections Collapse              |
| inc      | Device           | Ial    | Map to preferred term In Emtree<br>Search also as free text In all fields |                | mit to terms indexed in article as 'maj | jor focus'  |                                    |                                    |
| 1        | Article          |        | Explode using narrower Emtree terms<br>Search as broadly as possible      |                |                                         |             |                                    |                                    |
|          |                  |        |                                                                           |                |                                         |             |                                    |                                    |
| <b>6</b> |                  |        |                                                                           |                |                                         | ↓           |                                    |                                    |
| Subhead  | aings            |        |                                                                           | CI             | Routes of drug administration           |             |                                    | Clear page se                      |
| Adven    | se drug reaction |        | Drug concentration Endoge                                                 | nous compound  | Buccal drug administration              |             | Intrabursal drug administration    | Intracisternal drug administration |
| Druga    | administration   |        | Drug dose Pharma                                                          | coeconomics    | Epidural drug administration            |             | Intracameral drug administration   | Intradermal drug administration    |
| Druga    | analysis         |        | Drug Interaction Pharma                                                   | cokinetics     | Inhalational drug administration        |             | Intracardiac drug administration   | Intraduodenal drug administration  |
| Drug     | combination      |        | Drug therapy Pharma                                                       | cology         | Intraarterial drug administration       |             | Intracavernous drug administration | Intragastric drug administration   |
| Drug     | comparison       |        | Drug toxicity                                                             |                | Intraarticular drug administration      |             | Intracerebrai drug administration  | Intralesional drug administration  |
|          |                  |        |                                                                           |                |                                         |             |                                    |                                    |
|          |                  |        |                                                                           |                | Intramuscular drug administration       |             | Intraspinal drug administration    | Intrauterine drug administration   |
|          |                  |        |                                                                           |                | Intranasal drug administration          |             | Intrathecal drug administration    | Intravaginal drug administration   |
|          |                  |        |                                                                           |                | Intraosseous drug administration        |             | Intratumoral drug administration   | Intravenious drug administration   |
|          |                  |        |                                                                           |                | Intraperitoneal drug administration     |             | Intratympanic drug administration  | Intravitreal drug administration   |
|          |                  |        |                                                                           |                | Intrapleural drug administration        |             | Intraurethral drug administration  | Oral drug administration           |
|          |                  |        |                                                                           |                | Parenteral drug administration          |             | Subcutaneous drug administration   |                                    |
|          |                  |        |                                                                           |                | Periocular drug administration          |             | Sublabial drug administration      |                                    |
|          |                  |        |                                                                           |                | Rectal drug administration              |             | Sublingual drug administration     |                                    |
|          |                  |        |                                                                           |                | Regional Perfusion                      |             | Topical drug administration        |                                    |
|          |                  |        |                                                                           |                | Retrobulbar drug administration         |             | Transdermal drug administration    |                                    |
|          |                  |        |                                                                           |                | Subconjunctival drug administration     |             |                                    |                                    |
|          |                  |        |                                                                           |                | OR AND                                  |             |                                    |                                    |

|              | Search ⊻ Dr  | owse 🗸        |
|--------------|--------------|---------------|
|              | PICO         |               |
| _            | Quick        |               |
| ару          | Advanced     | il):ab        |
| is 🗸         | Drug         | <u>BM ^</u> P |
|              | Disease      |               |
| Cont<br>Ranc | Devi Disease | search        |
|              | Article      |               |
|              |              |               |

### TIPOS DE BUSCA AVANÇADA B) DISEASE SEARCH

|                                                                  | Disease Search                                                                                                    | Filtro especí                                                                           | fico para k           | busca por                  | doen          | ças           |
|------------------------------------------------------------------|----------------------------------------------------------------------------------------------------|-----------------------------------------------------------------------------------------|-----------------------|----------------------------|---------------|---------------|
| Р                                                                | e.g. 'acute myeloblastic leukaemia'                                                                                                    | 1                                                                                       |                       |                            |               |               |
| -                                                                | Search > Mapping ^ Date V Sou                                                                                                    | arces 🗸 🛛 Fields 🗸 Disease subheadings                                                  | Quick limits V EBM V  | Pub. types 🗸 🛛 Languages 🗸 |               | Search tips 🗸 |
|                                                                  | Embase mapping options                                                                                                    |                                                                                         | _                     | Clear pag                  | ge selections | Collapse      |
|                                                                  | Map to preferred term In Emtree     Search also as free text in all fields     Explode using narrower Emtree terms     Search as broadly as possible | Limit to terms ind exed in art                                                          | Icle as 'major focus' |                            |               |               |
|                                                                  |                                                                                                    |                                                                                         |                       |                            |               |               |
| Disease s                                                        | ubheadings                                                                                                    |                                                                                         |                       |                            |               |               |
| Complic<br>Congeni<br>Diagnos<br>Disease<br>Drug res<br>Drug the | ation<br>Ital disorder<br>Is<br>management<br>sistance<br>erapy                                                                                      | Epidemiology<br>Etiology<br>Prevention<br>Radiotherapy<br>Rehabilitation<br>Side effect |                       | Surgery<br>Therapy         |               |               |
| U SI                                                             |                                                                                                    |                                                                                         |                       |                            |               |               |

|            | PICO         |        |
|------------|--------------|--------|
| 1          | Quick        |        |
| ру         | Advanced     | il):ab |
| •          | Drug         | 3M 🔨   |
|            | Disease      |        |
| ont<br>and | Device       | Ial    |
|            | A Device sea | rch    |
|            |              |        |

Search V Browse N

### **TIPOS DE BUSCA AVANÇADA C) DEVICE SEARCH**

| e.g. 'mydevice'                                                                                         |                                                                        |                          |               |
|----------------------------------------------------------------------------------------------------|------------------------------------------------------------------------|--------------------------|---------------|
| Search > Mapping ^ Date >                                                                               | Sources V Device fields V Device subheadings V Quick limits V EBM V Pu | b. types 🗸 🛛 Languages 🗸 | Search tips 🗸 |
| Embase mapping options                                                                                  | 1                                                                      | Clear page selections    | Collapse      |
| Search also as free text in all fields Explode using narrower Emtree term Search as broadly as possible | 15                                                                     |                          |               |
|                                                                                                    | Device subheadings                                                     |                          |               |
|                                                                                                    | Adverse device effect                                                  |                          |               |
|                                                                                                    | Device comparison                                                      |                          |               |
|                                                                                                    | Device economics                                                       |                          |               |
|                                                                                                    | Clinical trial                                                         |                          |               |

### PICO PICO search Advanced Drug Disease Device Article nference editor :ed

Search V Brow:

### **BUSCA PICO**

PICO Search

Note: Filling any search line is optional

|              | <br> | <br> |  |
|--------------|------|------|--|
| Intervention |      |      |  |
| e.g. insulin |      |      |  |
| Comparison   |      |      |  |
| e.g. placebo |      |      |  |

e.g. risk

#### Study design (or miscellaneous)

e.g. randomized controlled trial

#### **Population (Patient or Problem):**

patologia ou condição, fase, gravidade, características demográficas e outros fatores clinicamente relevantes

Intervention: tipo de intervenção; dose e duração do fármaco; momento e via de administração do fármaco

Comparison: ausência de risco ou tratamento, placebo, terapia alternativa

Outcome: risco, mortalidade, morbidade, qualidade de vida.

Study design: tipo do estudo clínico (randomizado, duplo-cego, entre outros)

### **BUSCA PICO**

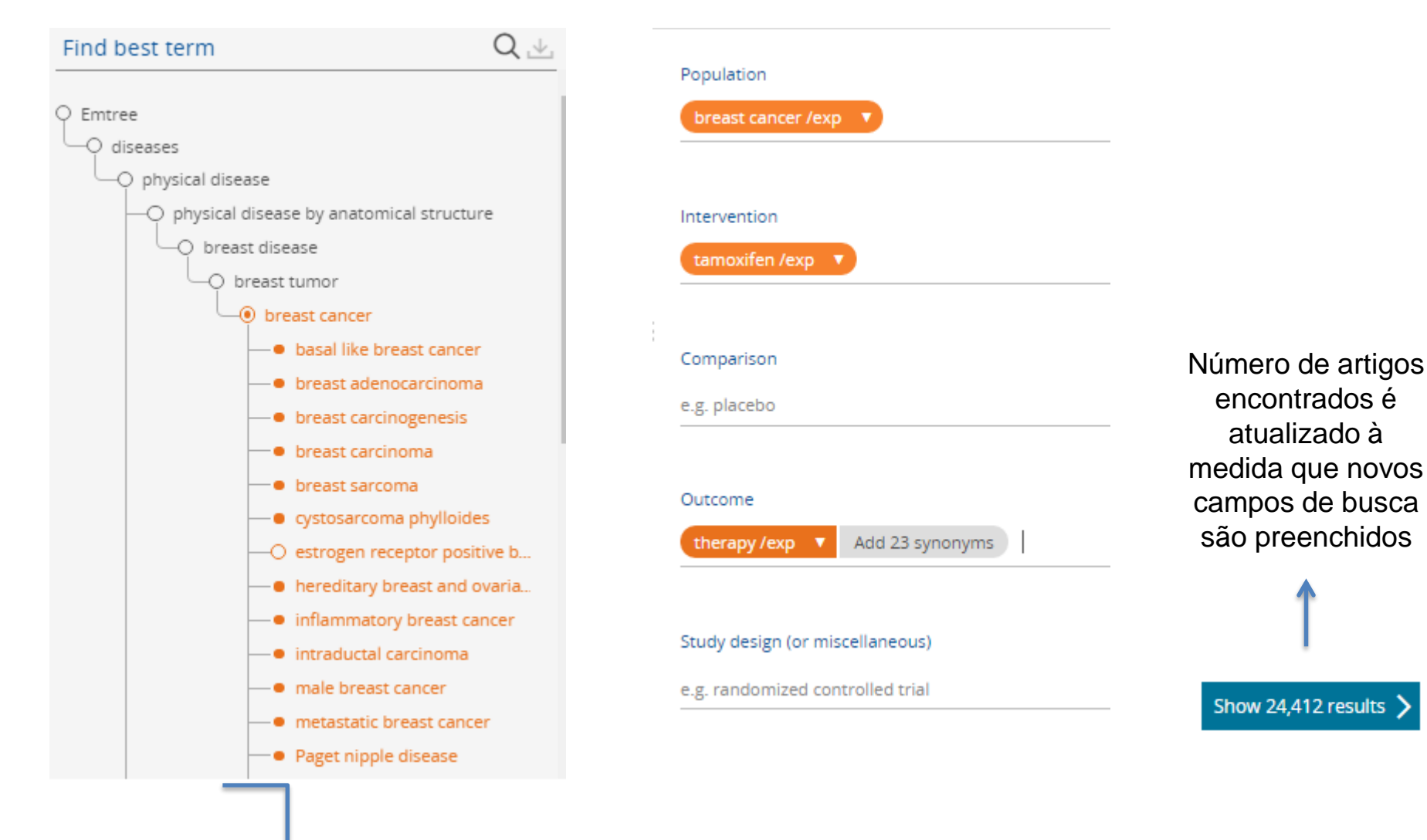

A árvore de termos do Emtree é mostrada quando se preenche um dos campos PICO.

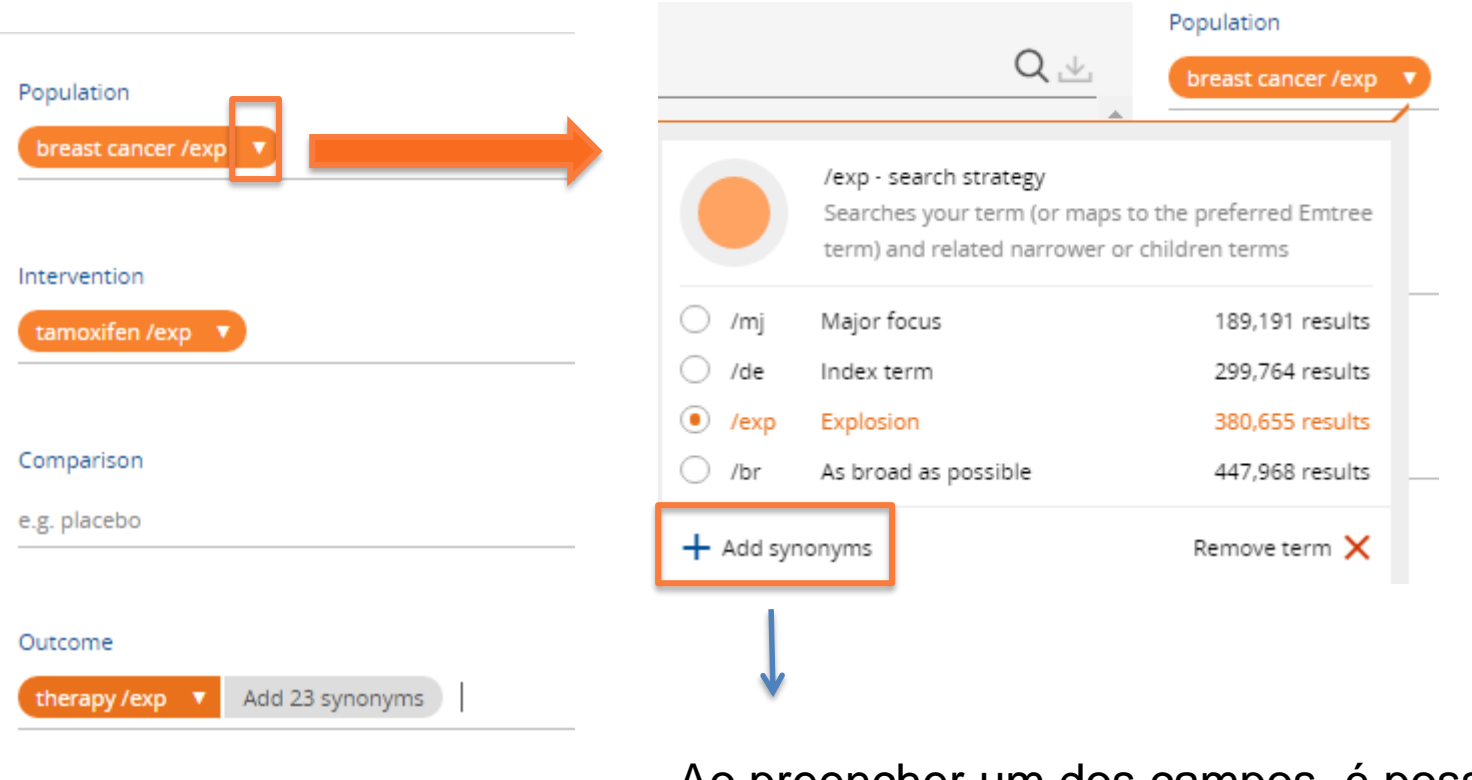

Study design (or miscellaneous)

e.g. randomized controlled trial

Ao preencher um dos campos, é possível clicar na seta branca para:

- adicionar sinônimos do termo
- escolher a estratégia de busca (foco principal, explosão do termo, entre outros)

| combination therapy   |   | Population                        |
|-----------------------|---|-----------------------------------|
| disease therapy       |   | breast cancer /exp 🔻              |
| disease treatment     |   |                                   |
| diseases treatment    |   | Intervention                      |
| disorder treatment    |   |                                   |
| disorders treatment   |   | Comparison                        |
| efficacy, therapeutic |   | e.g. placebo                      |
| illness treatment     |   |                                   |
| medical therapy       |   | Outcome                           |
| medical treatment     |   | therapy/exp V + 23 synonyms:all V |
| multiple therapy      |   | Study design (or miscellaneous)   |
| polytherapy           |   | e.g. randomized controlled trial  |
| somatotherapy         | • | -                                 |
|                       |   |                                   |
|                       |   |                                   |

É possível editar o campo de sinônimos, clicando na seta branca – um quadro com todos os sinônimos se abrirá à esquerda, e você poderá clicar nas bolinhas laranjas para remover algum termo.

V

24

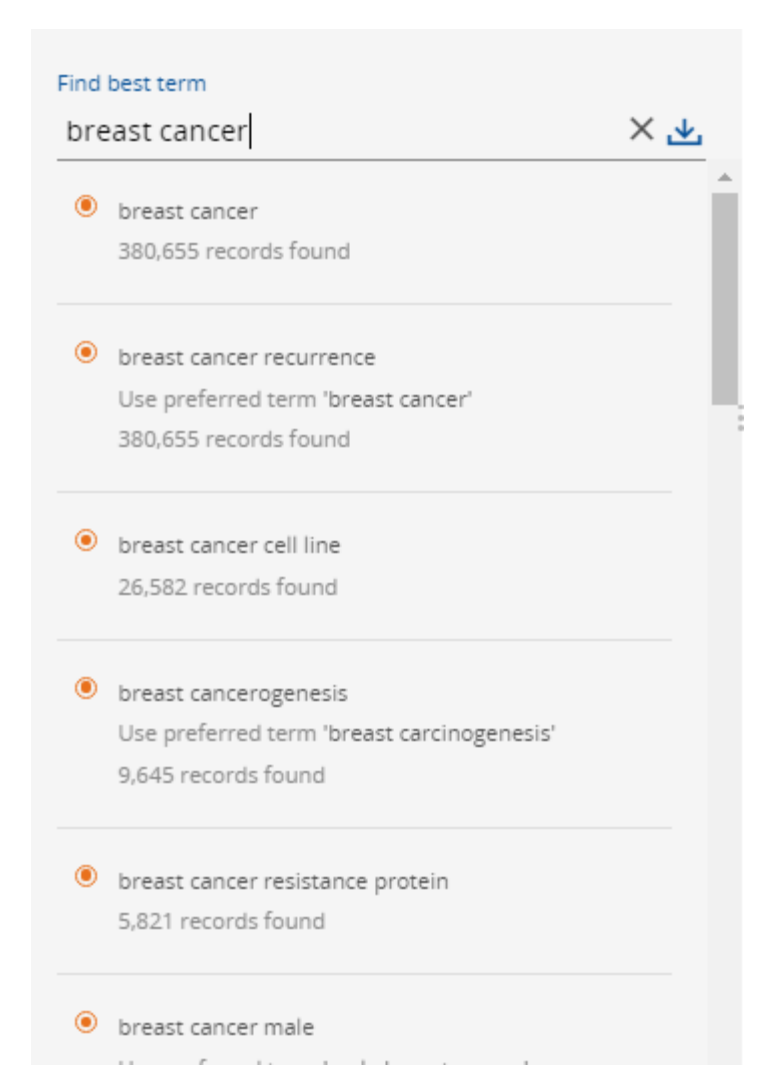

A busca também pode ser feita procurando o termo na árvore de termos do Emtree, à esquerda. Para adicionar o termo desejado, basta clicar no campo adequeado (PICO) e no termo da árvore.

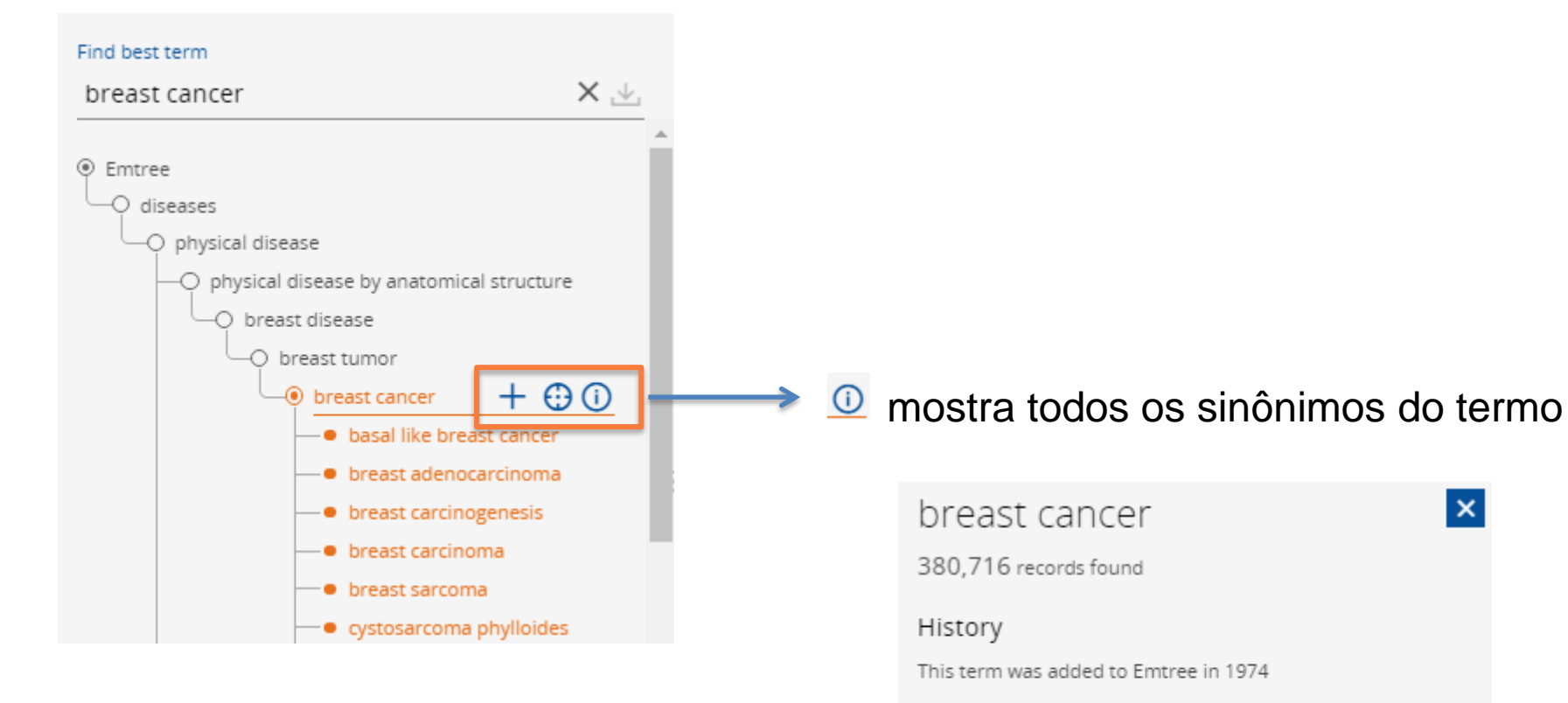

#### Synonyms

advanced breast cancer; breast cancer recurrence; breast gland cancer; breast gland neoplasm; cancer, breast; mamma cancer; mammary cancer; mammary gland cancer

| Search ∨ Brow | BUSCA POR                        | <b>ARTIGO</b>                                              |
|---------------|----------------------------------|------------------------------------------------------------|
| PICO          |                                  |                                                            |
| Quick         |                                  |                                                            |
| Advanced      | Article Search                   |                                                            |
| Drug          | Article title:                   | ISSN:                                                      |
| Disease –     | Author Name: e.g. Smith J.A.     | CODEN: This is only available for titles added before 2005 |
| Device        | Journal Title: Exact             | Volume:                                                    |
| Article –     | Abbrevlated Journal Title: Exact | Issue:                                                     |
|               | Publication Years from:          | First page:                                                |
|               | Search >                         |                                                            |

Opções de busca por nome do artigo, nome exato (ou não) da revista, por volume, entre outros campos de busca.

| ✓ Browse ✓ Res                                                                                                    | BUSCA P                                                                                                    | OR AUTOR                                                                                                    |  |
|----------------------------------------------------------------------------------------------------|----------------------------------------------------------------------------------------------------|----------------------------------------------------------------------------------------------------|--|
| Emtree                                                                                                    |                                                                                                    |                                                                                                    |  |
| Journals                                                                                                    | Find Author                                                                                                    |                                                                                                    |  |
| – Authors –                                                                                                    | e.g. Smith J.A.                                                                                                    |                                                                                                    |  |
| Authors                                                                                                    | Find author >                                                                                                    |                                                                                                    |  |
|                                                                                                    |                                                                                                    | 1                                                                                                    |  |
| Find Author                                                                                                    |                                                                                                    |                                                                                                    |  |
| oliveira                                                                                                    |                                                                                                    |                                                                                                    |  |
| Find author >                                                                                                    |                                                                                                    |                                                                                                    |  |
| Authors                                                                                                    |                                                                                                    |                                                                                                    |  |
| <ul> <li>Oliveira</li> <li>Oliveira J.M.</li> <li>Oliveira A.</li> <li>Oliveira A.</li> <li>Oliveira AC.</li> <li>Oliveira ACX.</li> <li>Oliveira AC.S.C.</li> <li>Oliveira AP.M.</li> <li>Oliveira A.A.</li> </ul> | <ul> <li>Oliveira A.A.D.</li> <li>Oliveira A.A.F.</li> <li>Oliveira A.A.F.D.</li> <li>Oliveira A.A.G.</li> <li>Oliveira A.A.M.</li> <li>Oliveira A.A.P.</li> <li>Oliveira A.A.R.</li> <li>Oliveira A.A.S.</li> <li>Oliveira A.B.</li> <li>Oliveira A.B.B.</li> </ul> | <ul> <li>Oliveira A.B.d.</li> <li>Oliveira A.B.M.</li> <li>Oliveira A.B.M.D.</li> <li>Oliveira A.B.S.</li> <li>Oliveira A.C.</li> <li>Oliveira A.C.A.</li> <li>Oliveira A.C.B.</li> <li>Oliveira A.C.C.</li> <li>Oliveira A.C.D.</li> <li>Oliveira A.C.D.</li> <li>Oliveira A.C.D.F.</li> </ul> |  |

Levar em conta sempre as iniciais do nome, para encontrar o autor correto.

Find articles by these authors >

Next page >

V

Browse 🗸

Emtree

Journals

Browse J

Re

### **BUSCA POR REVISTA**

|    | Tit       | tles co | vere   | d in       | Em   | bas       | e by | / lice | nse   | with  | the | e U.S | 5. NL | .M a | re n | ot lis | ted. |      |        |     |   |   |   |   |   |   |   |   |   |   |               |    |
|----|-----------|---------|--------|------------|------|-----------|------|--------|-------|-------|-----|-------|-------|------|------|--------|------|------|--------|-----|---|---|---|---|---|---|---|---|---|---|---------------|----|
|    |           | A       | А      | В          | C    | :         | D    | Ε      | F     | G     |     | Н     | I.    | J    | К    | L      | М    | Ν    | 0      | Ρ   | Q | R | S | Т | U | ۷ | W | Х | Y | Z | Z             |    |
|    | A         | and A   | Case   | e Rej      | port | ts        |      |        |       |       |     |       |       |      |      |        |      |      |        |     |   |   |   |   |   |   |   |   |   |   |               |    |
|    | AA        | ANA Jo  | urna   | <u>il</u>  |      |           |      |        |       |       |     |       |       |      |      |        |      |      |        |     |   |   |   |   |   |   |   |   |   |   |               | Ξ  |
|    | AA        | AOHN    | Jour   | nal        |      |           |      |        |       |       |     |       |       |      |      |        |      |      |        |     |   |   |   |   |   |   |   |   |   |   |               | E. |
|    | AA        | AP Gra  | and R  | oun        | ds   |           |      |        |       |       |     |       |       |      |      |        |      |      |        |     |   |   |   |   |   |   |   |   |   |   |               | E  |
|    | AA        | APS Ad  | lvan   | ces i      | n th | e Pl      | harr | mace   | eutic | al So | ien | ces   | Serie | es   |      |        |      |      |        |     |   |   |   |   |   |   |   |   |   |   |               | E  |
|    | AA        | APS Joi | urna   | 1          |      |           |      |        |       |       |     |       |       |      |      |        |      |      |        |     |   |   |   |   |   |   |   |   |   |   |               |    |
|    | AA        | APS Ph  | narm   | <u>Sci</u> |      |           |      |        |       |       |     |       |       |      |      |        |      |      |        |     |   |   |   |   |   |   |   |   |   |   |               |    |
|    | <u>A4</u> | APS Ph  | harm   | Scili      | ech  |           |      |        |       |       |     |       |       |      |      |        |      |      |        |     |   |   |   |   |   |   |   |   |   |   |               |    |
|    | AD        | odomi   | nai li | nag        | ing  |           |      |        |       |       |     |       |       |      |      |        |      |      |        |     |   |   |   |   |   |   |   |   |   |   |               |    |
|    | A         | adem    |        | adic       | nog  | ¥<br>M D4 | edia | rine   |       |       |     |       |       |      |      |        |      |      |        |     |   |   |   |   |   |   |   |   |   |   |               | 6  |
|    | Ac        | adem    |        | urna       | enc. | Car       | car  | Dec    | earc  | b     |     |       |       |      |      |        |      |      |        |     |   |   |   |   |   |   |   |   |   |   |               | E  |
|    |           | •       |        |            |      |           |      |        |       |       |     |       |       |      |      |        |      |      |        |     |   |   |   |   |   |   |   |   |   |   |               |    |
| Se | earc      | h wit   | thin   | this       | s Jo | urr       | nal  | I.     | Abo   | but   |     |       |       |      |      |        |      |      |        |     |   |   |   |   |   |   |   |   |   |   |               |    |
|    | Vo        | olum    | e 8    | (201       | 17)  |           |      |        |       |       |     |       |       |      |      | •      | Vo   | lume | e 5 (2 | 015 | ) |   |   |   |   |   |   |   | • | 1 | Volume 2 (201 | 4) |
|    | Vo        | olum    | e 7 (  | (201       | 16)  |           |      |        |       |       |     |       |       |      |      | •      | Vo   | lume | e 4 (2 | 015 | ) |   |   |   |   |   |   |   |   | ١ | Volume 1 (201 | 3) |
|    |           |         | -      |            |      |           |      |        |       |       |     |       |       |      |      |        |      |      |        |     |   |   |   |   |   |   |   |   |   |   |               |    |

Ao escolher uma revista, o sistema te permite escolher ainda o volume e fascículo de interesse.

### THESAURUS EMTREE (EMBASE)

- O thesaurus do Embase (EMTREE) faz a hierarquia a partir de termos principais (mais gerais), relacionando-os a termos mais específicos.
- EMTREE contém termos de explosão e de não-explosão

 Termos de explosão - são aqueles termos que ocupam o nível mais alto da hierarquia: são os ramos (Termo Geral).

 Termos de não-explosão - são aqueles termos que ocupam o nível mais baixo da hierarquia: metaforicamente, são as folhas de uma árvore (Termo Específico).

 100% do thesaurus do Medline (Mesh) está coberto no Emtree

### NÚMEROS DO EMTREE

- 73.000 termos (mais de 31.000 para fármacos e compostos químicos).
- Mais de 310.000 sinônimos (mais de 190.000 para fármacos e compostos químicos)
- Mais de 3.000 termos específicos para dispositivos gerais e médicos (por ex., endoscópios, cateteres, próteses)
- Milhares de termos relacionados a procedimentos médicos (por exemplo, endoscopia, cateterismo)
- 64 tópicos para fármacos, incluindo 47 vias de administração
- 4 tópicos para dispositivo médico
- 14 tópicos para patologias

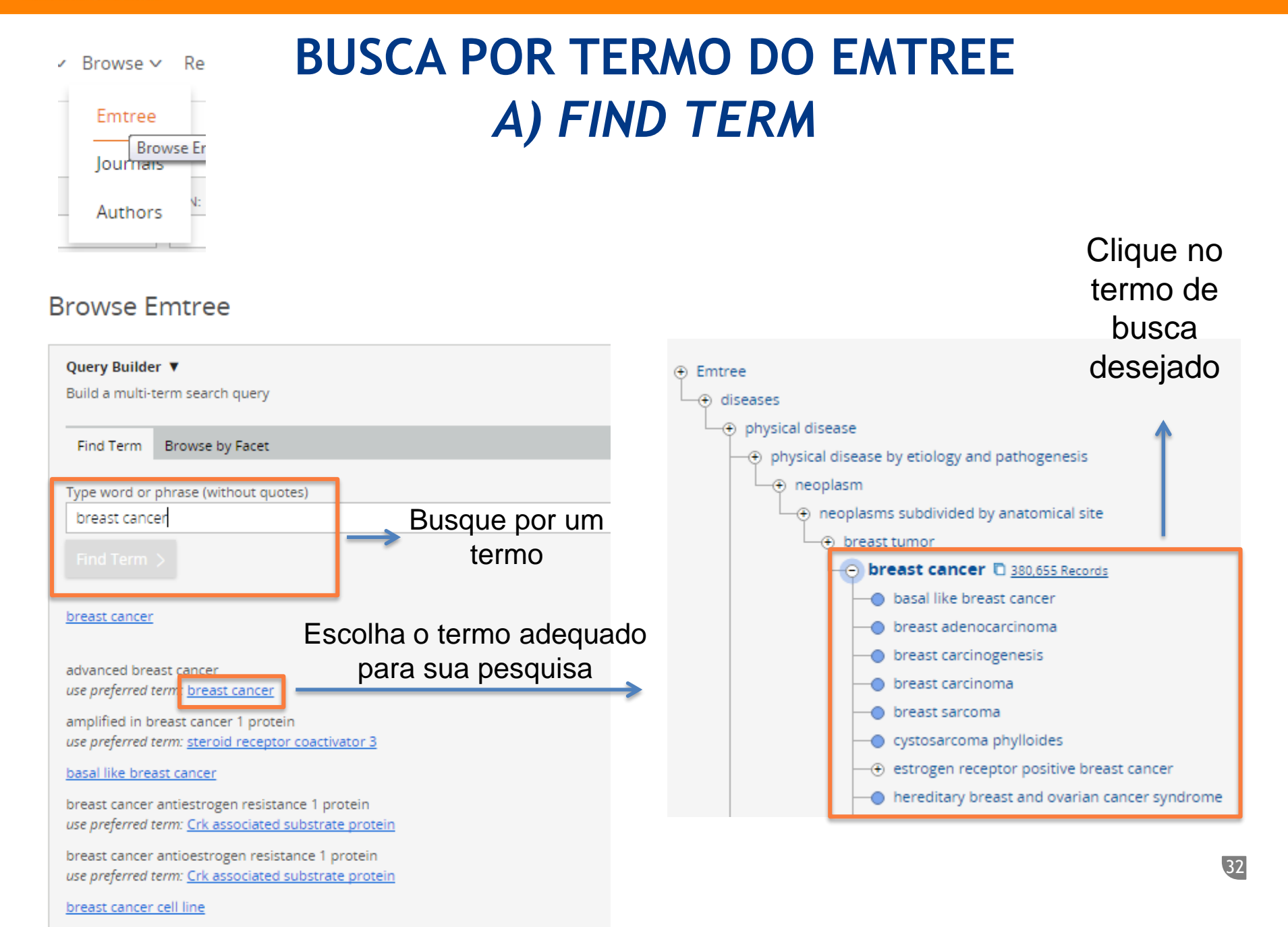

Ao selecionar o termo, é possível fazer a busca explodindo o termo (*Explode*) ou como foco principal do artigo (*As major focus*)

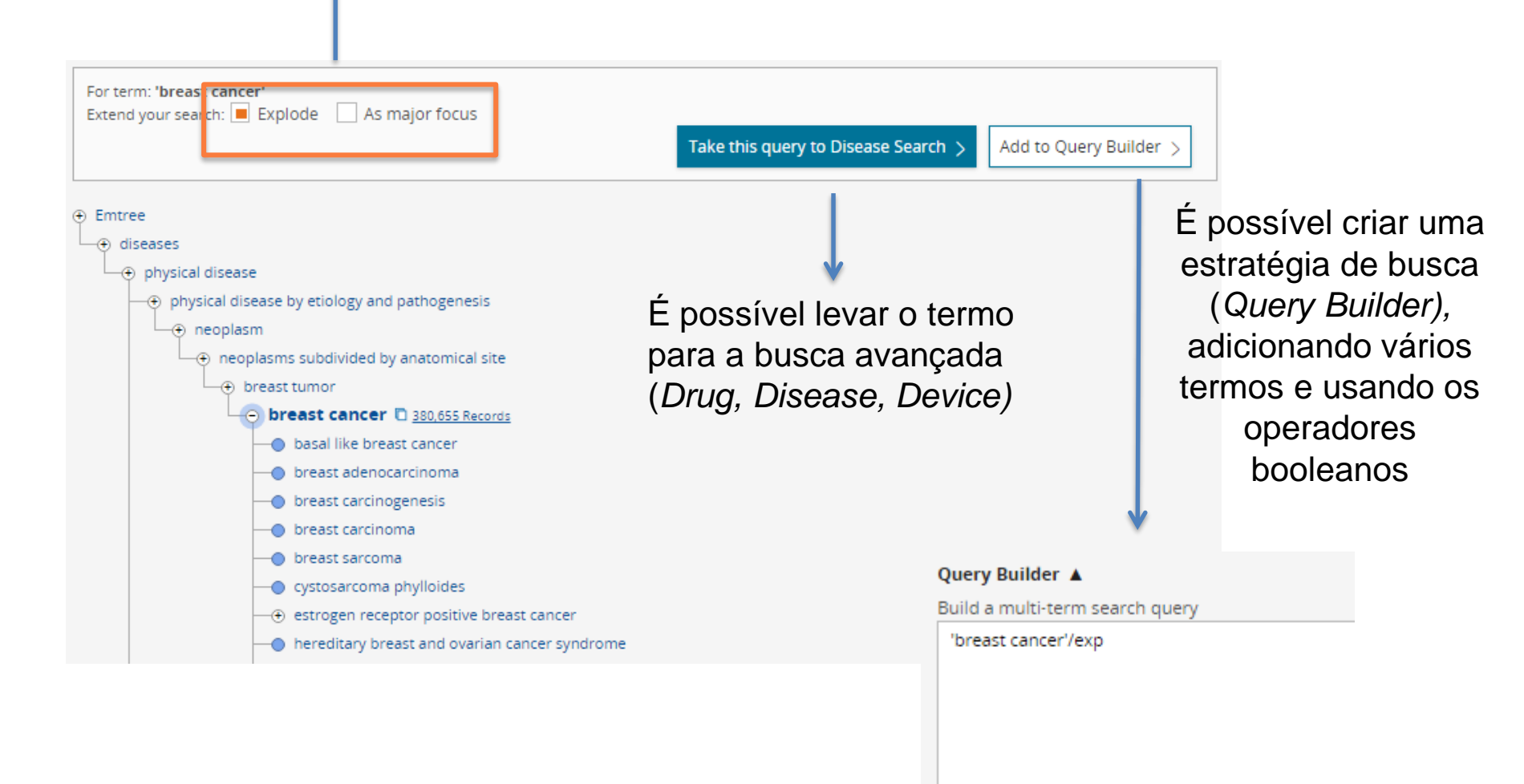

### **RESULTADOS**

| 380,717 res   | sults for search #1 🛛 😥 Set email alert 🔉 Set RSS feed 🏾 🕫 Search details                                                                                                    |                                                                                                    |                                                                                            |
|---------------|----------------------------------------------------------------------------------------------------|----------------------------------------------------------------------------------------------------|--------------------------------------------------------------------------------------------|
| Results       | View   Print   Export   Email   Order   Add to Clipboard                                                                                                    |                                                                                                    | 1 - 25 >                                                                                   |
| Select number | r of items  • Selected: 0 ( <u>clear</u> )                                                                                                    | Show all abstracts   Sort by: O Relevance                                                                            | Publication Year      Entry Date                                                           |
| 1             | Comparison of Tc-99m maraciclatide and Tc-99m sestamibi molecul<br>O'Connor M.K., Morrow M.M.B., Hunt K.N., Boughey J.C., Wahner-Roedler D.L., Conners &<br>EJNMMI Research 2017 7:1 Article Number 5<br>Embase VAbstract VIndex Terms View Full Text                                                                                                    | ar breast imaging in patients with suspect<br>A.L., Rhodes D.J., Hruska C.B.                                         | ted breast cancer                                                                          |
| 2             | Study of clinical characteristics of breast cancer among women older<br>Shahidsales S., Toussi M.S., Joudi M., Gharbi N.S., Simab S.A., Shahabadi M.<br>Iranian Journal of Obstetrics, Gynecology and Infertility 2017 19:38 (1-6)<br>Embase VAbstract VIndex Terms View Full Text                                                                                     | r than 70 years                                                                                                    |                                                                                            |
| 3             | Synthesis and in vitro anti-proliferative activity of some novel isating<br>negative breast cancer MDA-MB-231 cells as apoptosis-inducing age<br>Eldehna W.M., Almahli H., Al-Ansary G.H., Ghabbour H.A., Aly M.H., Ismael O.E., Al-Dhfya<br>Journal of enzyme inhibition and medicinal chemistry 2017 32:1 (600-613)<br>MEDLINE VAbstract VIndex Terms View Full Text | s conjugated with quinazoline/phthalazine<br>ents<br>n A., Abdel-Aziz H.A.                                           | hydrazines against triple-                                                                 |
| 4             | Effect of six weeks of continuous running on oxidative stress, lipid p<br>Jazi A.A., Emdi S., Hemati S.<br>Iranian Journal of Obstetrics, Gynecology and Infertility 2017, 19:38 (24-32)<br>Embase Abstract Index Terms View Full Text                                                                                                    | eroxidation and aerobic power in female<br>Nessa página já é pos<br>resumo do artigo, term<br>página da revista para | survivors of breast cancer<br>ssível acessar o<br>os indexados e ir<br>a obter o artigo na |

íntegra

 □
 Comparison of Tc-99m maraciclatide and Tc-99m sestamibi molecular breast imaging in patients with suspected breast cancer

 O'Connor M.K., Morrow M.M.B., Hunt K.N., Boughey J.C., Wahner-Roedler D.L., Conners A.L., Rhodes D.J., Hruska C.B.

 EJNMMI Research 2017 7:1 Article Number 5

 Embase ▼ Abstract ▼ Index Terms > View Full Text

 Cliccando no título do artigo podemos opcontrar: abstract tormos indovados

Clicando no título do artigo podemos encontrar: abstract, termos indexados, endereço/email de correspondência do autor, link para a base Reaxys (para acessar informações químicas do fármaco mencionado no artigo), link para o site ClinicalTrials.gov

| Drug Terms                                                                                             | open all drug terms                                                                                                    |
|----------------------------------------------------------------------------------------------------|----------------------------------------------------------------------------------------------------|
| maraciclatide tc 99m <sup>۴</sup> وه, <u>methoxy isobuty</u>                                           | <u>l isonitrile technetium tc 99m</u> 🔩, radiopharmaceutical agent 🔩                                                                      |
| Disease Terms                                                                                          | open all disease terms                                                                                                    |
| absence of side effects $  {}^{h}\!\!\!\!\!\!\!\!\!\!\!\!\!\!\!\!\!\!\!\!\!\!\!\!\!\!\!\!\!\!\!\!\!\!$ | perplasia 🐾 , <mark>breast cancer</mark> 🐾 , breast carcinoma 🐾 , breast fibroadenoma 🚓 intraductal carcinoma 🤹 , papilloma 🐾             |
| Device Terms                                                                                           |                                                                                                    |
| imaging system $^{9}v_{\bullet}$                                                                       |                                                                                                    |
| Correspondence Address                                                                                 |                                                                                                    |
| O'Connor M.K. 🖂: Department                                                                            | of Radiology, Mayo Clinic Charlton 1-225, 200 First Street SW, Rochester, MN, United States.                                              |
| Author Addresses                                                                                       |                                                                                                    |
| O'Connor M.K. 🖂, Hunt K.N. 🗵                                                                           | 🛿, Conners A.L. 🖂, Hruska C.B. 🖂: Department of Radiology, Mayo Clinic Charlton 1-225, 200 First Street SW, Rochester, MN, United States. |
| Morrow M.M.B. 🖂: Health Scier                                                                          | ces Research and the Kern Center for the Science of Healthcare Delivery, Mayo Clinic 200 First Street SW, Rochester, MN, United States.   |
| Boughey J.C. 🖂: Department of                                                                          | Surgery, Mayo Clinic 200 First Street SW, Rochester, MN, United States.                                                                   |
| Wahner-Roedler D.L. 🖂, Rhode                                                                           | s D.J. 🖂: Department of Internal Medicine, Mayo Clinic 200 First Street SW, Rochester, MN, United States.                                 |
| Cited by in Scopus                                                                                     |                                                                                                    |
| Device Tradenames                                                                                      | LumaGem system (Gamma Medica, United States), Xeleris Workstation (GE Healthcare, United States)                                          |

| Device frauenames      | Eurnadem system (damma medica, onited states), xelens workstation (de nearticare, onited states) |
|------------------------|--------------------------------------------------------------------------------------------------|
| Device Manufacturers   | Gamma Medica (United States), GE Healthcare (United States)                                      |
| CAS Registry Numbers   | methoxy isobutyl isonitrile technetium tc 99m ( <u>109581-73-9</u> 🕎)                            |
| Clinical Trial Numbers | ClinicalTrials.gov (NCT00888589)                                                                 |

35

### FILTROS - EXEMPLOS

| Results Filters         |              | Sources             | ^              |                       |        |
|-------------------------|--------------|---------------------|----------------|-----------------------|--------|
| + Expand — Collapse all | Apply >      | Embase and Mi       | EDLINE: 215373 |                       |        |
| Sources                 | ~ 3          | $\rightarrow$       |                |                       |        |
| Drugs                   | $\sim$       |                     |                |                       |        |
| Diseases                | $\checkmark$ |                     |                |                       |        |
| Devices                 | $\sim$       |                     |                |                       |        |
| Floating Subheadings    | $\checkmark$ | Embase: 149944      | MEDLINE: 9689  | Age                   | ^      |
| Age                     | V            |                     |                |                       | 1197 🔺 |
| Gender                  | $\checkmark$ |                     |                | Fetus                 | 361    |
| Study types             | $\sim$       | Publication types   | ^              | Newborn               | 491    |
| Publication types       |              | Article             | 208913         | Infant                | 669    |
| Publication types       | ~            | Conference Abstract | 69547          | Child (1-12)          | 2947   |
| Journal titles          | $\sim$       | Review              | 42897          | Preschool child (1-6) | 374    |
| Publication years       | $\checkmark$ | Letter              | 11958          | School child (7-12)   | 717    |
| Authors                 | V            | Conference Paper    | 10684          | Adolescent            | 4170   |
| Addiorb                 | · · · ·      | Note                | 9634           | Young adult           | 1039   |
| Conference Abstracts    | $\checkmark$ | Editorial           | 7637           |                       |        |
| Drug Trade Names        | $\checkmark$ | Short Survey        | 5766           |                       |        |
|                         |              | Article In Press    | 3139           |                       |        |

| Results Filters                                                                                                    |              |                                                                                                  |      |
|----------------------------------------------------------------------------------------------------|--------------|--------------------------------------------------------------------------------------------------|------|
| + Expand - Collapse all                                                                                                    | Apply >      | Drugs A Results View   Print   Export   Email   Add to Clipboard                                 |      |
|                                                                                                    |              | unclassified drug Detalls + 43339 A Select number of items V Selected: 0 (clear)                 |      |
| Sources                                                                                                    | $\vee$       | estrogen receptor Details 32493 Key subheadings × Adverse drug reaction                          | ×    |
| Drugs                                                                                                    | v            | tamoxifen Details 31836 adverse drug reaction 4847 type any adverse drug reaction (autocomplete) | x    |
| Diseases                                                                                                    | V            | antineoplastic agent Details > 25454 drug combination 5208                                       |      |
|                                                                                                    |              | cyclophosphamide Details 25771 drug comparison 3896                                              |      |
| Devices                                                                                                    | $\checkmark$ | doxorubicin Details > 24927 drug interaction 711 hot flush 544                                   |      |
| Floating Subheadings                                                                                                    | $\sim$       | epidermal growth Details > 22390 drug therapy 21899 endometrium cancer 470                       | - 18 |
| Age                                                                                                    | $\sim$       | fluorouracii Details <sub>21927</sub>                                                            | - 18 |
| Gender                                                                                                    | $\checkmark$ | Export Vagina bleeding 240                                                                       | - 18 |
| Churchenterer                                                                                                    |              | Diseases X/                                                                                      | - 18 |
| Study types                                                                                                    | $\checkmark$ | vagina discharge 212                                                                             |      |
| Publication types                                                                                                    | $\sim$       | Devices V unspecified side effect 195                                                            | - 18 |
| Journal titles                                                                                                    | $\checkmark$ | Floating Subheadings V deep vein thrombosis                                                      | - 18 |
| - De la la construcción de la construcción de la co |              | Age venous thromboembolism 179                                                                   | - 18 |
| Publication years                                                                                                    | $\sim$       | 163                                                                                              | - 18 |
| Authors                                                                                                    | $\sim$       | Gender V Osteoporosis 135                                                                        | - 18 |
| Conference Abstracts                                                                                                    | $\sim$       | Study types V Cataract 128                                                                       |      |
| Drug Trade Names                                                                                                    | $\checkmark$ | Publication types                                                                                |      |

Em *Drugs, Diseases* e *Devices,* é possível detalhar ainda mais sua busca, usando a opção *Details.* 

### **OUTRAS FUNCIONALIDADES DO EMBASE**

### Salvar Buscas

Para salvar uma busca, basta selecionar a de interesse e clicar em Save.

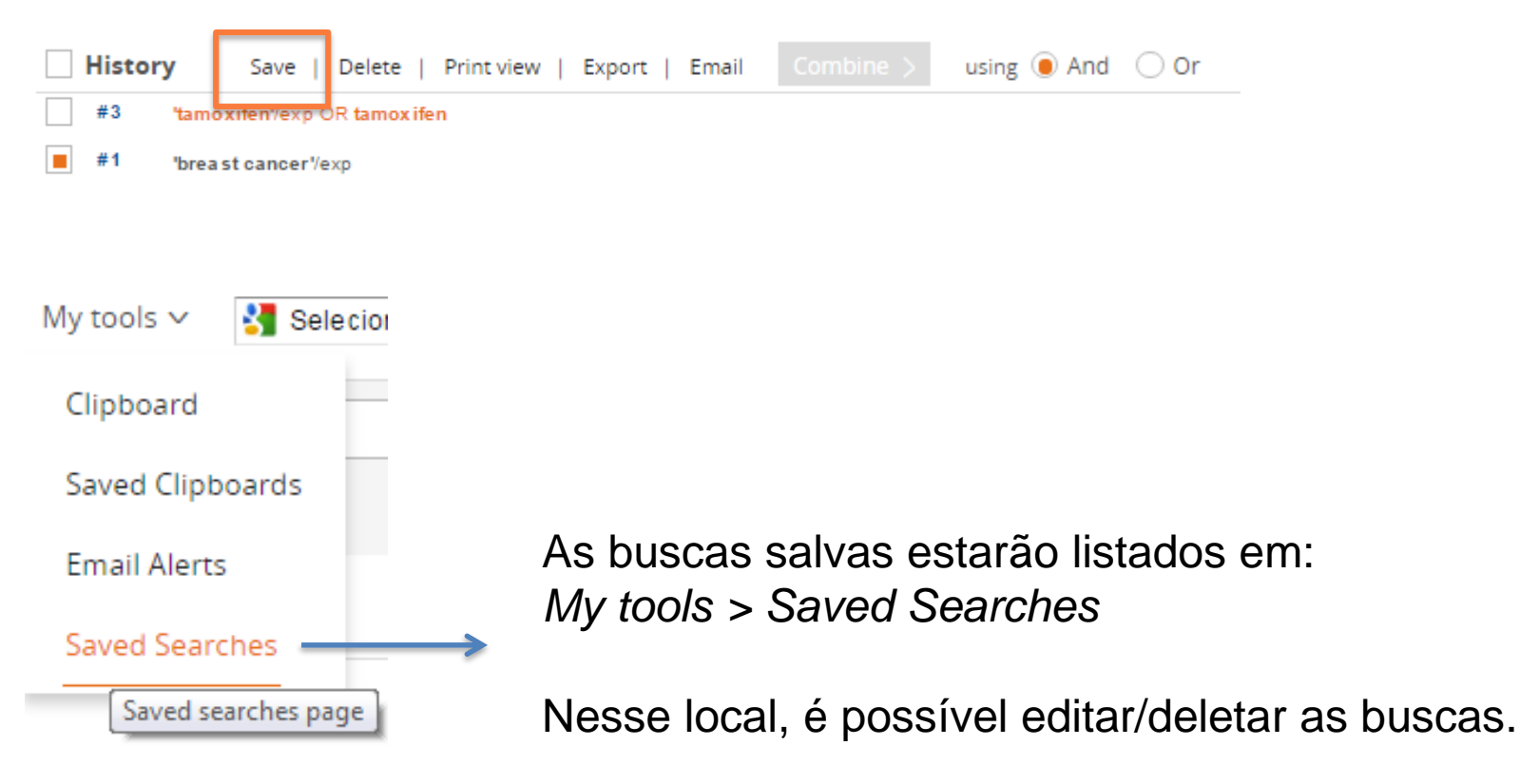

### Criar alertas

Para criar um alerta, deve-se selecionar a busca de interesse no campo *History* e então clicar em *Set email alert.* 

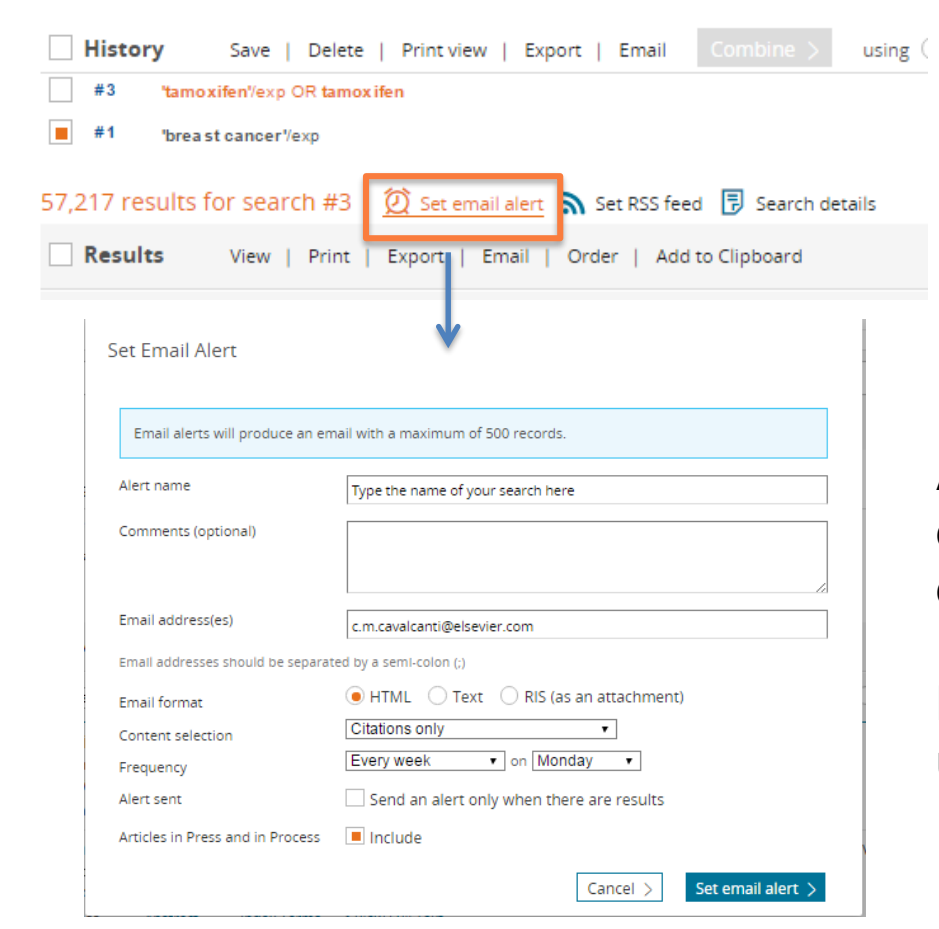

Aqui pode-se escolher a frequência de envio de email, e o conteúdo desses emails.

Levar em conta que cada email tem um limite de 1.000 artigos.

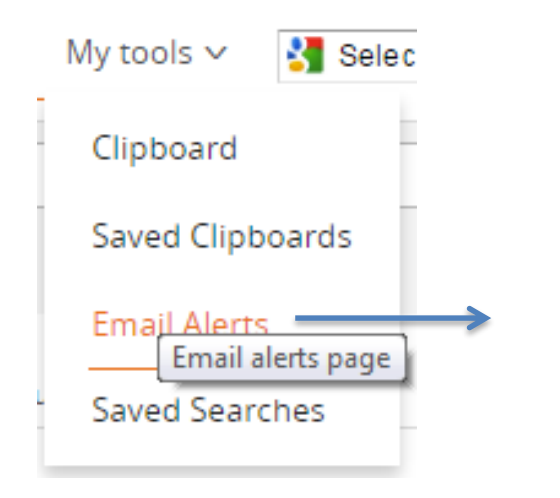

Os alertas estarão listados em: *My tools > Email alerts* 

Nesse local, é possível editar/deletar os alertas.

### Combinar resultados de Buscas

Para combinar buscas, deve-se selecionar as buscas de interesse e clicar em *Combine.* 

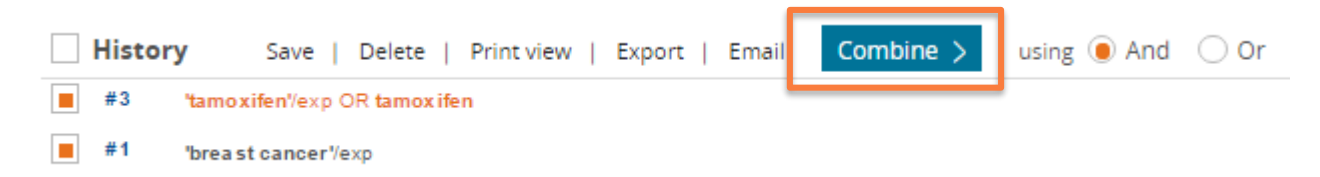

# Criar listas de resultados de forma temporária. (Clipboard)

| 57,217   | results for search #3 🛛 😥 Set email alert 🔊 Set RSS feed 🔋 Search details                                                                                                    |
|----------|----------------------------------------------------------------------------------------------------|
| Res      | ults View   Print   Export   Email   Order   Add to Clipboard                                                                                                    |
| Select n | mber of items    Selected: 2 (clear)                                                                                                    |
| 1        | Linking metabolic reprogramming to therapy resistance in cancer<br>Morandi A., Indraccolo S.<br>Biochimica et Biophysica Acta - Reviews on Cancer 2017 1868:1 (1-6)                                                 |
| 2        | Embase VAbstract Index Terms View Full Text<br>Ablation of ferroptosis regulator glutathione peroxidase 4 in forebrain I<br>Hambright W.S., Fonseca R.S., Chen L., Na R., Ran Q.<br>Bridge Biology 2017 (1) (9, 17) |
|          | Embase V Abstract V Index Terms > View Full Text                                                                                                    |

Selecionar à esquerda os artigos de interesse e clicar em *Add to Clipboard.* 

#### Para acessar o Clipboard, entrar em: *My tools > Clipboard*

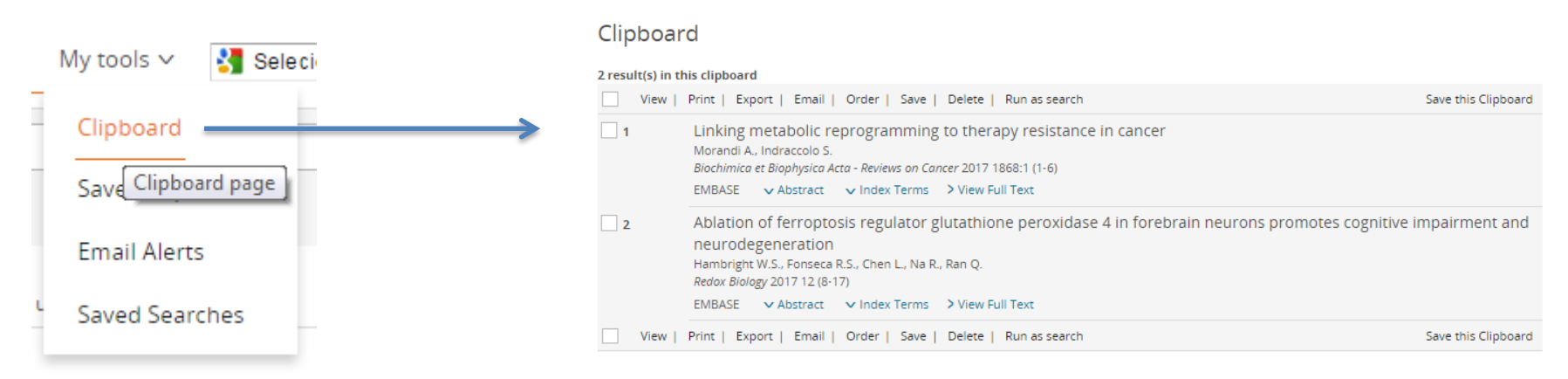

### Exportar lista de artigos

| 57,217 results for search #3 🛛 🔯 Set email alert 🔊 Set RSS feed 🔋 Search details |                                            |                                                                                                    |  |  |  |  |  |
|----------------------------------------------------------------------------------|--------------------------------------------|----------------------------------------------------------------------------------------------------|--|--|--|--|--|
| Results                                                                          | View                                       | Print   Export   Email   Add to Clipboard                                                                                             |  |  |  |  |  |
| Select number                                                                    | of items •                                 | Selected: 2 ( <u>clear</u> )                                                                                                    |  |  |  |  |  |
| 100<br>500<br>5000<br>10000                                                      | n<br>. 1<br>21                             | etabolic reprogramming to therapy resistance in cance<br>ndraccolo S.<br><i>Biophysica Acta - Reviews on Cancer</i> 2017 1868:1 (1-6) |  |  |  |  |  |
| 2                                                                                | Embase                                     | Abstract 🗸 Index Terms 🗦 View Full Text                                                                                               |  |  |  |  |  |
|                                                                                  | Ablation of<br>Hambright V<br>Redox Biolog | of ferroptosis regulator glutathione peroxidase 4 in fore<br>V.S., Fonseca R.S., Chen L., Na R., Ran Q.<br>g 2017 12 (8-17)           |  |  |  |  |  |
| <b>I</b> 3                                                                       | Embase                                     | 🗸 Abstract 🗸 Index Terms 🗦 View Full Text                                                                                             |  |  |  |  |  |
|                                                                                  | Understa<br>Lukong K.E.                    | nding breast cancer – The long and winding road                                                                                       |  |  |  |  |  |

Para exportar os artigos, deve-se selecionar os de interesse (um a um ou uma quantidade determinada), e clicar em *Export*.

A exportação pode ser feita para Excel (CSV) e para organizadores de referência (RIS):

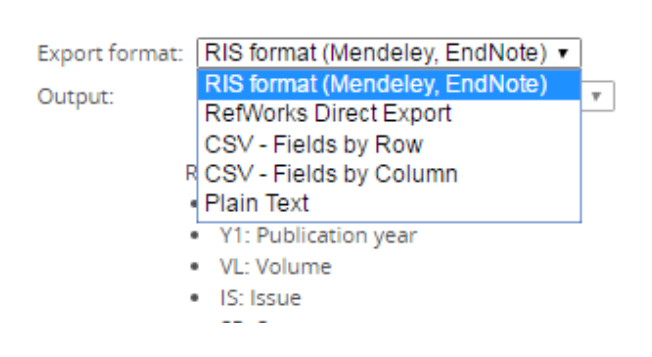

Export Data

42

### Alterar o idioma de alguns campos, entre eles os filtros

|                      |                       |                  | Se              | arch 🗸 Br    | owse 🗸 🛛 Resul | ts My too | ols 🗸 🕺  | 🛃 Selecione d | idioma   🔻 |
|----------------------|-----------------------|------------------|-----------------|--------------|----------------|-----------|----------|---------------|------------|
| » Selecione o idioma | Birmanês              | Cingalês         | Estoniano       | Hauçá        | Irlandês       | Macedônio | Persa    | Somali        | Urdu       |
| Africâner            | Bósnio                | Coreano          | Filipino        | Havaiano     | Islandês       | Malaiala  | Polonês  | Suaíle        | Uzbeque    |
| Albanês              | Búlgaro               | Corso            | Finlandês       | Hebraico     | Italiano       | Malaio    | Portugue | ês Sueco      | Vietnamita |
| Alemão               | Canarês               | Crioulo haitiano | Francês         | Hindi        | Japonês        | Malgaxe   | Punjabi  | Sundanês      | Xhosa      |
| Amárico              | Catalão               | Croata           | Frísio          | Hmong        | Javanês        | Maltês    | rguiz    | Tadjique      | Zulu       |
| Árabe                | Cazaque               | Curdo            | Gaélico escocês | Holandês     | Khmer          | Maori     | nend     | Tailandês     |            |
| Armênio              | Cebuano               | Dinamarquês      | Galego          | Húngaro      | Laosiano       | Marata    | so       | Tâmil         |            |
| Azerbaijano          | Chicheua              | Eslovaco         | Galês           | lgbo         | Latim          | Mongol    | noan     | o Tcheco      |            |
| Basco                | Chinês (simplificado) | Esloveno         | Georgiano       | lídiche      | Letão          | Nepalês   | vio      | Telugo        |            |
| Bengali              | Chinês (tradicional)  | Espanhol         | Grego           | Indonésio    | Lituano        | Norueguês | soto     | Turco         |            |
| Bielo-russo          | Chona                 | Esperanto        | Guzerate        | loruba       | Luxemburguês   | Pachto    | di       | Ucraniano     |            |
|                      | Results               | View   Print   E | Export   Email  | Add to Clipb | oard           |           |          |               |            |

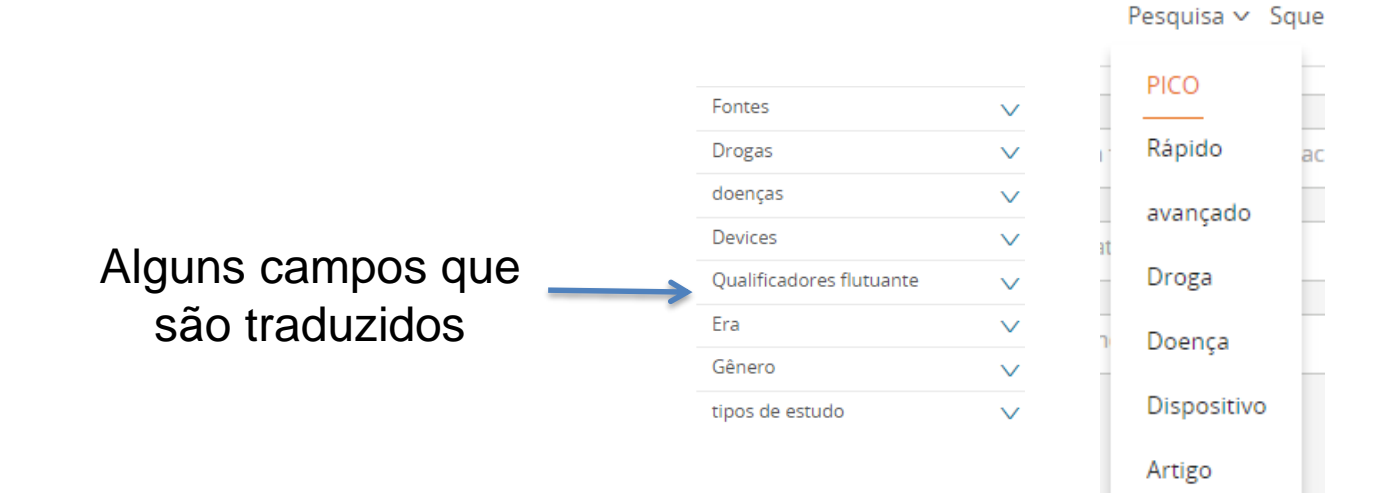

### AJUDA (HELP)

| Search ∽ Browse ∽ Resu                    | lts My tools ∨ 🛃 Selecione o idioma   ▼ Clara Cavalcanti 🖭 Logou                                                                                                    | t 🌣 🌲(1) 🕐 r<br>Go to the helpfiles |  |  |
|-------------------------------------------|----------------------------------------------------------------------------------------------------|-------------------------------------|--|--|
| ELSEVIER<br>Embase Support Ce             | enter                                                                                                    | Acesso a                            |  |  |
|                                           | All Topics Y Search Q                                                                                                    | guias,<br>webinars,<br>materiais    |  |  |
| Orders & Renewals<br>Access<br>Onboarding | What's new<br>• What's new in the Embase November release?                                                                                                    | de suporte.                         |  |  |
| Training<br>Using the product             | <ul> <li>Top 10 FAQs</li> <li>1. Where can I find video tutorials on Embase?</li> <li>2. How do I search in Embase?</li> <li>3. Can I use Boolean operators, wildcards and proximity operators in Embase?</li> </ul> |                                     |  |  |

## **Obrigada!**

### Lilian Paiva

l.paiva.1@elsevier.com

www.americalatina.elsevier.com/

https://www.elsevier.com/solutions/embase-biomedical-research